Your program may require you to submit compliance documents. Compliance documentation is how your program collects your healthcare identity, insurance, and certification information. This information could be used for general employment purposes, or it could be used to clear you to attend student clinical work at sites.

#### **1. Accessing the Compliance Section**

- 1. Log into your account.
- 2. From your dashboard, click on the **Compliance Tile**.
- 3. Alternatively, you can navigate to the compliance section via the left-hand hamburger menu

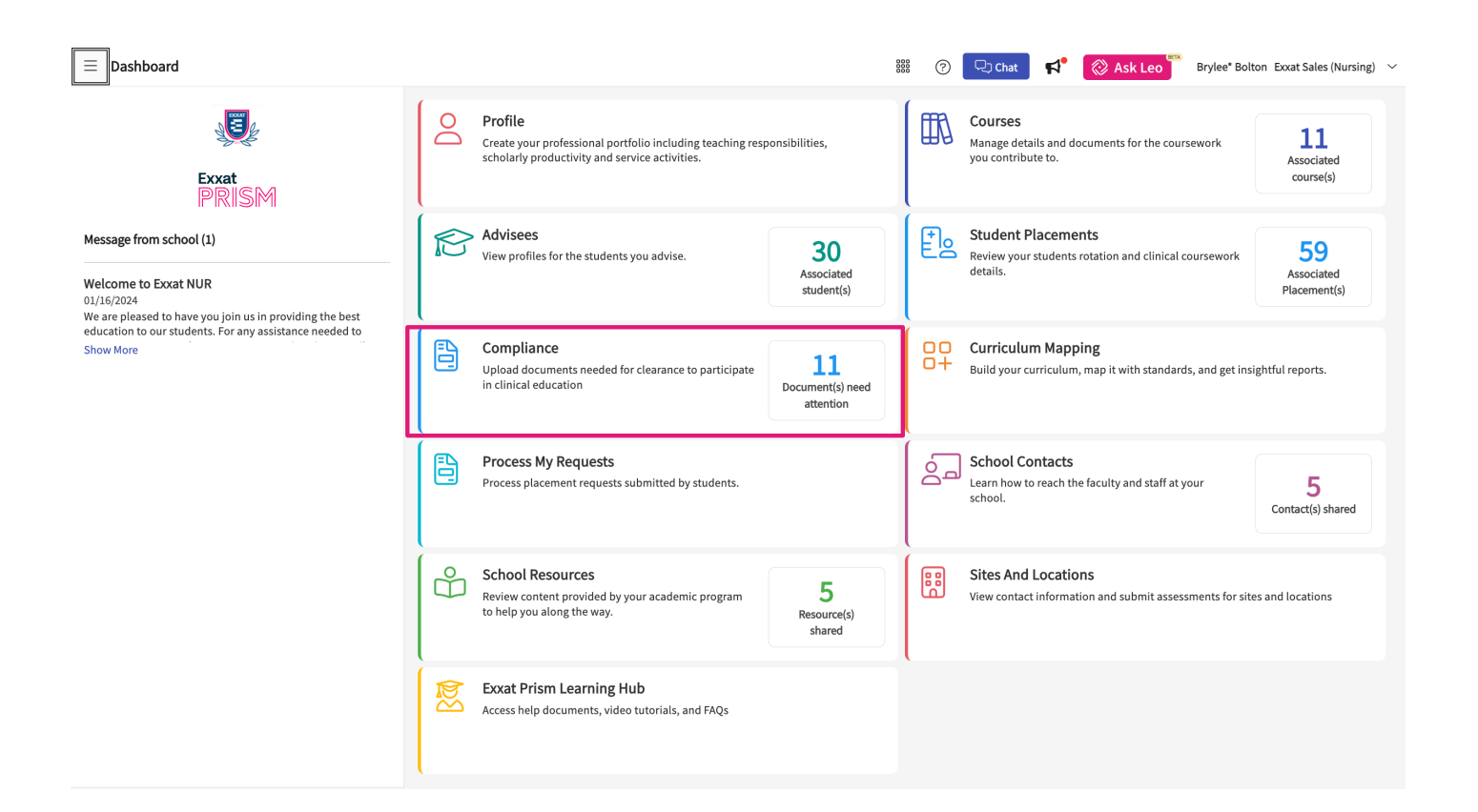

## 2. Viewing Compliance Requirements

- In the compliance section, you'll find a detailed list of requirements.
- Each compliance document will have a **status** indicating its current stage:
  - Approved: Document has been reviewed and approved by your program administrator.
  - Pending Review: Document has been submitted and is awaiting review.
  - In Progress: Document has been saved but not submitted.
  - Get Started: Document has not yet been started.
  - **Expired**: Document has expired and requires an update.
  - Not Approved: Document was reviewed but not approved.

**Note**: Documents marked as **Get Started**, **In Progress**, **Expired**, or **Not Approved** will require action.

At the top of the page, you'll see a summary of:

- Approved Documents
- Pending Review
- Documents Needing Attention

| $\equiv$ Compliance                                                                          | 89                              | 第 🕜 🖵 Chat 📌 🎑 | Ask Leo Brylee | * Bolton Exxat Sales (Nursing) 🗸 |  |  |
|----------------------------------------------------------------------------------------------|---------------------------------|----------------|----------------|----------------------------------|--|--|
| Document(s)   Approved     Document(s)   Pending Review     II Document(s)   Needs Attention |                                 |                |                |                                  |  |  |
| Please click on the status of any specific document to see its details                       |                                 |                |                |                                  |  |  |
| MANDATORY REQUIREMENT                                                                        | CATEGORY                        | STATUS         | DUE DATE       | EXPIRATION DATE                  |  |  |
| COVID-19 Vaccination                                                                         | Health & Immunization           | Get Started    | Sep 04, 2023   | -                                |  |  |
| CPR Certification                                                                            | Certifications & Trainings      | Pending Review | Sep 04, 2023   | -                                |  |  |
| Flu(Influenza)                                                                               | Health & Immunization           | Get Started    | Sep 30, 2023   | -                                |  |  |
| Health & Safety Test                                                                         | Certifications & Trainings      | Pending Review | Sep 04, 2023   | -                                |  |  |
| Hepatitis B (HepB)                                                                           | Health & Immunization           | Get Started    | -              | -                                |  |  |
| Instructional guidebook Acknowledgement                                                      | Attestations & Acknowledgements | Get Started    | Sep 04, 2023   | -                                |  |  |
| Measles, Mumps, Rubella (MMR)                                                                | Health & Immunization           | Get Started    | Sep 04, 2023   | -                                |  |  |
| Physical Examination Form                                                                    | Insurance & Liability Coverage  | Get Started    | Sep 04, 2023   | -                                |  |  |
| RN License                                                                                   | Memberships & Licensure         | Expired        | Sep 04, 2023   | Aug 21, 2024                     |  |  |
| TB Test                                                                                      | Health & Immunization           | Get Started    | Sep 04, 2023   | •                                |  |  |
| Tetanus, diphtheria and Pertussis (Tdap)                                                     | Health & Immunization           | Get Started    | Sep 04, 2023   | -                                |  |  |
| Varicella (Chickenpox)                                                                       | Health & Immunization           | Get Started    | Sep 04, 2023   | -                                |  |  |
| OPTIONAL REQUIREMENT                                                                         | CATEGORY                        | STATUS         | DUE DATE       | EXPIRATION DATE                  |  |  |
| Graduate Transcripts                                                                         | Additional Documents            | Approved       | Sep 04, 2023   | -                                |  |  |
| Resume                                                                                       | Additional Documents            | Get Started    | Sep 04, 2023   | -                                |  |  |
|                                                                                              |                                 |                |                |                                  |  |  |

## 3. Status Description:

- If you have yet to start a compliance document, it will be assigned the status of "Get Started".
- If you have saved but not submitted a compliance document, it will have the **"In progress"** status.
- If you have submitted the document but your program has yet to review it, the status will show as "**Pending review**".
- If your program administrator approves your submitted compliance document, the status will show as **"Approved"**.
- If the uploaded document has expired, the status will appear as "Expired".
- And lastly, if your uploaded compliance document was not approved by your program, the status will appear as **"Not approved".**

Any get started, in progress, not approved, or expired compliance documents will require you to complete and submit.

| 3 Document(s)   Approved 3 Document(s)   Pending Review 2 Document(s)   Needs Attention |                                 |                |              |                 |  |  |
|-----------------------------------------------------------------------------------------|---------------------------------|----------------|--------------|-----------------|--|--|
| Please click on the status of any specific document to see its details                  |                                 |                |              |                 |  |  |
| MANDATORY REQUIREMENT                                                                   | CATEGORY                        | STATUS         | DUE DATE     | EXPIRATION DATE |  |  |
| CDVID-19 Vaccination                                                                    | Health & Immunization           | Approved       | Sep 04, 2023 | Jan 31, 2025    |  |  |
| CPR Certification                                                                       | Certifications & Trainings      | Not Approved   | Sep 04, 2023 | *               |  |  |
| Flu[Influenza)                                                                          | Health & Immunization           | In Progress    | Sep 30, 2023 | ·               |  |  |
| Health & Safety Test                                                                    | Certifications & Trainings      | Get Started    | Sep 04, 2023 |                 |  |  |
| Hepatitis B (HepB)                                                                      | Health & Immunization           | Pending Review |              |                 |  |  |
| Instructional guidebook Acknowledgement                                                 | Attestations & Acknowledgements | Approved       | Sep 04, 2023 |                 |  |  |
| Measles, Mumps, Rubella (MMR)                                                           | Health & Immunization           | In Progress    | Sep 04, 2023 |                 |  |  |
| Physical Examination Form                                                               | Insurance & Liability Coverage  | In Progress    | Sep 04, 2023 |                 |  |  |
| RN License                                                                              | Memberships & Licensure         | Get Started    | Sep 04, 2023 |                 |  |  |
| TB Test                                                                                 | Health & Immunization           | Not Approved   | Sep 04, 2023 | •               |  |  |
| Tetanus, diphtheria and Pertussis (Tdap)                                                | Health & Immunization           | Pending Review | Sep 04, 2023 | •               |  |  |
| Varicella (Chickenpox)                                                                  | Health & Immunization           | Expired        | Sep 04, 2023 |                 |  |  |

## 4.Completing a Compliance Document

- Click on the **document's status** to open it.
- A drawer will appear with specific instructions for completing the document on the right-hand side.
- Enter the required information, including any necessary dates.
  - To select a date, click the **calendar icon** or type the date manually into the provided field

| ×                                                                                                    |   | Su                                                                                                    | ıbmit |
|----------------------------------------------------------------------------------------------------|---|----------------------------------------------------------------------------------------------------|-------|
| Flu(Influenza)         In Progress         Due on Sep 30, 2023           Open the section(s) relevant to you and provide the needed information                  |   | Review Response                                                                                                    | ^     |
| Vaccination Details                                                                                                    | ^ | Document status<br>In Progress                                                                                                    |       |
| Dose Date *                                                                                                    |   | Comment                                                                                                    |       |
| 1/2/2024                                                                                                    | Ē |                                                                                                    |       |
| Expiration Date                                                                                                    |   | Instructions for completing document                                                                                                    |       |
| 1/1/2025                                                                                                    | Ē | Documented flu vaccination for current flu season                                                                                                    |       |
| Notes                                                                                                    |   | <ul> <li>Prescriptions/Receipts accepted only in thas<br/>administration date mentioned on it</li> </ul>                                                                                                   |       |
| Paragraph $\vee   \mathbf{B} \ I \ \underline{\cup}   \coloneqq \vee \vdots = \vee   \equiv \overline{\bigcirc}   \mathcal{O}   \Leftrightarrow \Leftrightarrow$ |   | <ul> <li>Expiration date will be auto-filled as per school guidelines</li> <li>No form for declination is available.</li> <li>Enter expiration date as October 1st of the following flu season.</li> </ul> | ţ     |
| Upload*                                                                                                    |   | 1                                                                                                    |       |
| View documents                                                                                                    |   |                                                                                                    |       |
| U Vaccination Document.pdf                                                                                                    |   | Instructions set by the School / University                                                                                                    |       |
| Browse to upload                                                                                                    |   | ·····, ·····,                                                                                                    |       |
| Supported formats: .pdf,.doc,.jpg,.jpgg,.png,.docx,.pptx,.pptm,.potx,.potm<br>You can only upload files with file size under 10 MB.                              |   |                                                                                                    |       |
| · · · · · · · · · · · · · · · · · · ·                                                                                                    |   |                                                                                                    |       |

- 1. Once the document is complete, click **Submit for Review**.
- 2. Your program administrator will review the document and take one of the following actions:
  - **Approve**: No further action is required.
  - Not Approve: The document will be returned with comments explaining why it was not approved.

# If Not Approved:

- Click on the **Not Approved** status to view the rationale provided by your program.
- Make the necessary changes based on the feedback.

| × Sakhuja, Ananya*                                                                                                    | Submit                                                                                                    |
|----------------------------------------------------------------------------------------------------|----------------------------------------------------------------------------------------------------|
| CPR Certification Due on Sep 04, 2023 Open the section(s) relevant to you and provide the needed information                                                                                                    | Review Response                                                                                                    |
| CPR Certification ^                                                                                                    | Document status<br>Not Approved                                                                                                    |
| Issue date * 2/15/2022                                                                                                    | Comment<br>Im unable to open the file, please check it is correct and<br>re-upload                                                                                                    |
| Notes         Paragraph <ul> <li>B</li> <li>I</li> <li>U</li> <li>I</li> <li>I</li></ul> | Instructions for completing document         • Upload front and back of the card or copy of the certificate         • Must be Basic Life Support (BLS) for Health Care Provider by American Heart Association or American Red Cross. No other vendors are accepted.         • E-cards are accepted         • Online CPR courses accepted along with in-person skill test component.         • Expiration date will be auto-filled as per school guidelines. |
| Browse to upload<br>Supported formats: .pdf,.doc,.jpg,.jpeg,.png,.docx,.pptx,.pptm,.potx,.potm<br>You can only upload files with file size under 10 MB.                                                                                                    |                                                                                                    |